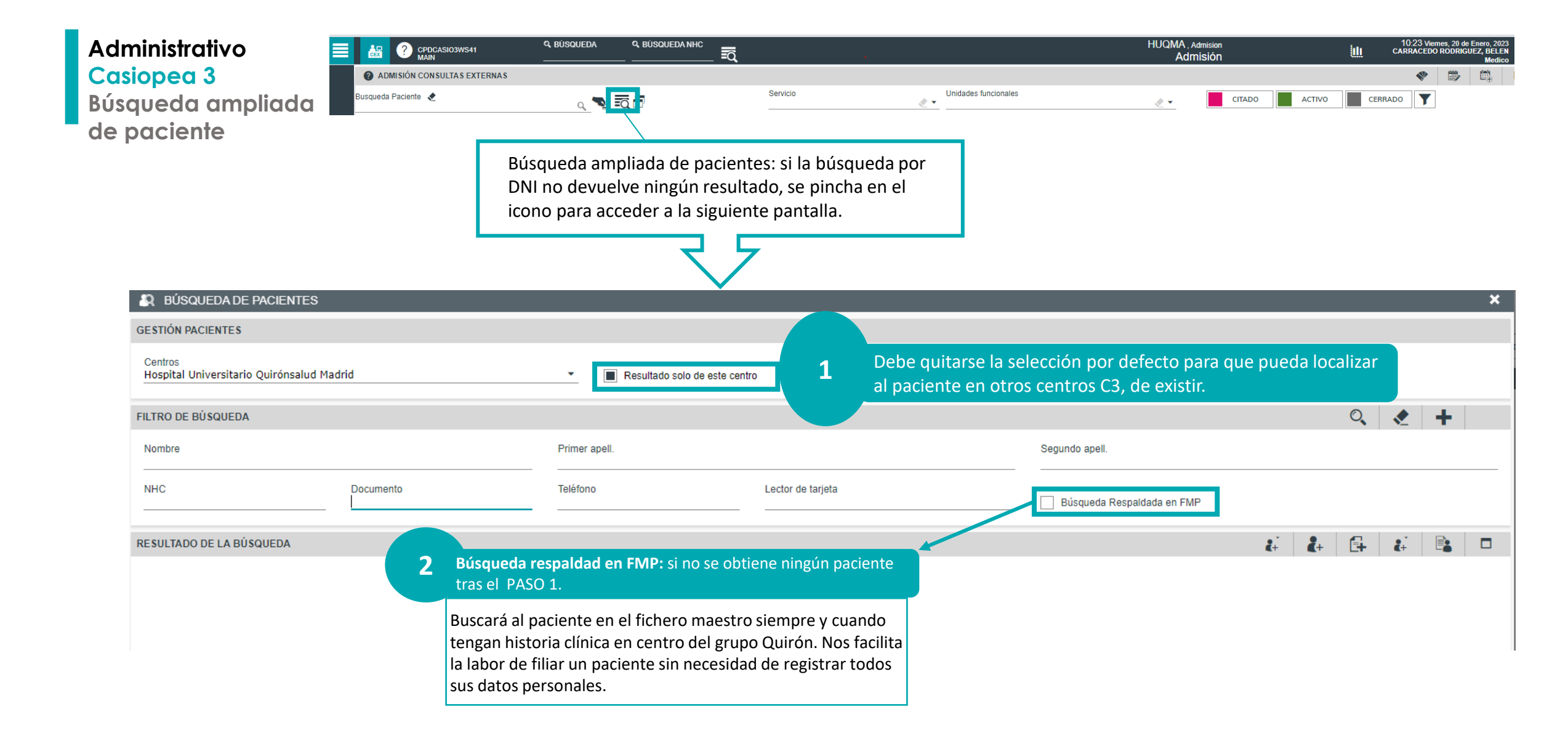

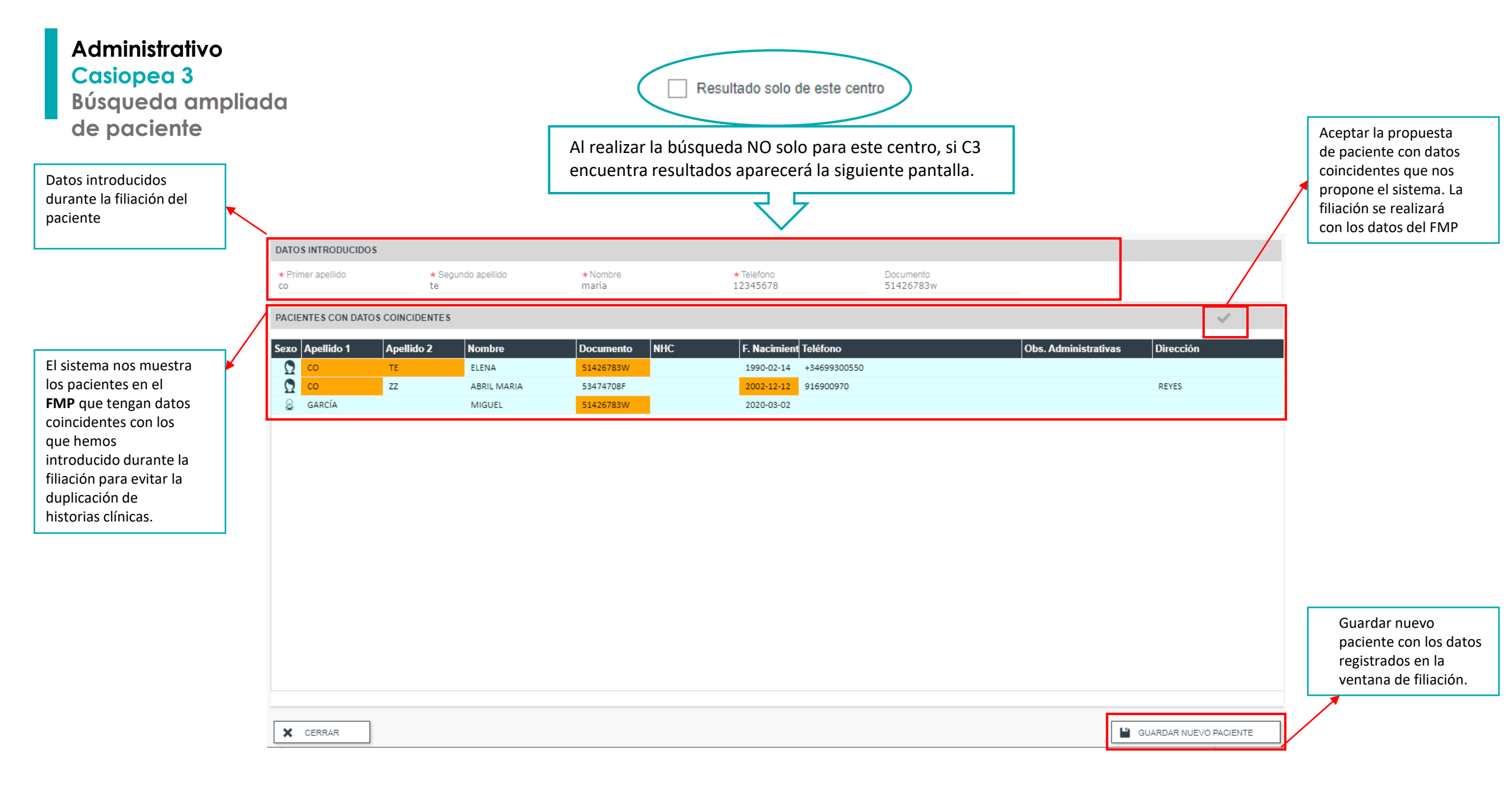

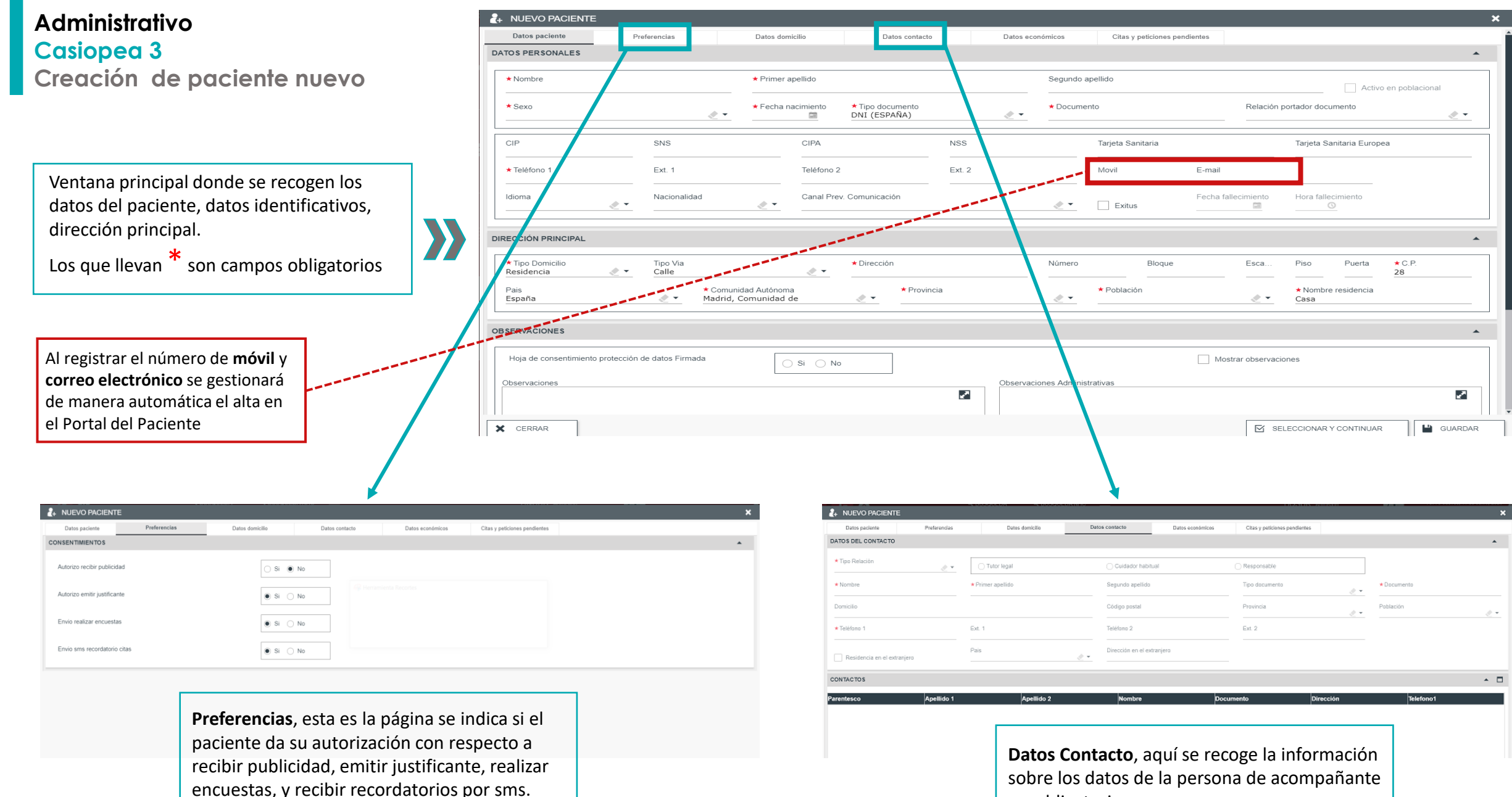

,es obligatorio en menores..